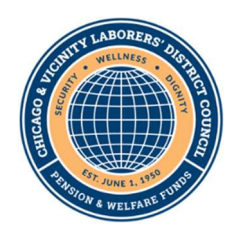

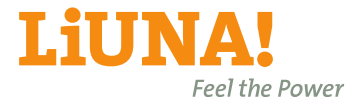

11465 W. Cermak Road, Westchester, IL 60154-5768 |www.chicagolaborersfunds.comToll Free: (866) 906-0200 •Telephone: (708) 562-0200

November 2022

## Welcome to the new online Employer Self Service (ESS) Portal

Thank you for using the Chicago & Vicinity Laborers' District Council Benefit Funds' new online employer portal. Once registered, Employers can begin accessing the new system to submit monthly work reports and payments at the link listed below:

https://chilabprodess.v3locity.com

The following provides basic instructions on how to create and submit monthly work reports as well as payments. If you need assistance, please contact us at (708) 562-0200 X520.

## How to Create a Monthly Work Report

There are two options for creating a work report: Import a file or Manual Entry

Import a file:

1. In the Work Reports Tab, select For Templates Click Here to download the Excel template.

| ✿ Home ➡ Work Reports | Work Reports         |                  |                         | Gene           | rate Report Make | a Payment For Template | S Click Here   |
|-----------------------|----------------------|------------------|-------------------------|----------------|------------------|------------------------|----------------|
| \$ Payments           | Transaction ID $=$ 1 | Work Report Type | Work Report Description | Submitted Date | Trans Status     | Report Status (j)      | Balance Due  i |

2. A Work Report File Template will appear. Choose the appropriate template and download to your PC.

| Work Report File Templates                                                          | Use this file for regular<br>monthly Work Reports. |
|-------------------------------------------------------------------------------------|----------------------------------------------------|
| Work Report Import Template >      Work Report Import Template                      | Lico this file for supplemental                    |
| Adjustment Work Report Import Template >     Adjustment Work Report Import Template | (adjustment) Work Reports.                         |

 In the downloaded Excel file, enter the required information. Please note, middle name is not required. Once completed, the file can now be saved and imported into the ESS system. In the Work Reports Tab, scroll down to the Work Report Import History section and select <u>Add</u> <u>Import</u>.

| A Home       |           |                         |                |                   |                                           |        |         |
|--------------|-----------|-------------------------|----------------|-------------------|-------------------------------------------|--------|---------|
| Work Reports | Work Rep  | ort Import History      |                |                   | Add Import                                | More   | Filters |
| \$ Payments  | Import ID | Work Report Description | Import Results | Processing Status | Import Submission Date $\exists \ddagger$ | Submit | ted By  |

4. Complete the information required in the Upload a File screen. Once the file has been uploaded, a message will appear indicating the file has been processed.

 Scroll up to the Work Reports section and locate the Work Report just created. The Report Status will indicate <u>Draft</u>. Select the <u>Transaction ID</u>.

| Transaction<br>ID | ≞t | Work Report<br>Type | Work Report Description | Submitted<br>Date | Trans<br>Status | Report Status | Balance Due |
|-------------------|----|---------------------|-------------------------|-------------------|-----------------|---------------|-------------|
| <u>4254837</u>    |    | Work Report         | 2022-12 Work Report     |                   | Open            | Draft         | \$0.00      |

 Review the information displayed in the Work Report Details screen to confirm accuracy. To finalize the Work Report select <u>Submit</u>. The Work Report has now been successfully submitted to the Fund Office and set to Pending status until payment has been received.

|                                                                           | Transaction<br>ID ≞Ĵ | Work Report<br>Type | Work Report<br>Description | Submitted<br>Date | Trans<br>Status | Report Status | Balance Due |
|---------------------------------------------------------------------------|----------------------|---------------------|----------------------------|-------------------|-----------------|---------------|-------------|
| 4221173 > Work Report 2022-09 Work Report 10/04/2022 Open PENDING \$14,65 | <u>4221173</u> >     | Work Report         | 2022-09 Work Report        | 10/04/2022        | Open            | PENDING       | \$14,656.72 |

- 7. After submitting the Work Report, proceed to Make a Payment or Print Coupon.
  - To make an online payment (EFT) Select <u>Make a Payment</u> and enter the required information on the screen.
  - To mail a check Select <u>Print Coupon</u> and a document will generate.

| 🔒 Home               | Work Reports / Wo | rk Report Details |            |                     |                |                | Submit :<br>More |
|----------------------|-------------------|-------------------|------------|---------------------|----------------|----------------|------------------|
| 🖿 Work Reports       | Wark Listan C     |                   | -          | <b>Financial Cu</b> |                | Make e Deument | Drint Courses    |
| \$ Payments          | WORK HIStory S    | Summary           | Edit       | Financial Su        | mmary          | Make a Payment | Print Coupon     |
| Employer Info        | Report Type       | Start Date        | Stop Date  | Fund                | Due Calculated | Amount Paid    | Amount Owed      |
| P. Desuments & Farme | Regular           | 12/01/2022        | 12/31/2022 |                     |                |                |                  |

## Manual Entry:

1. In the Work Reports tab select Generate Report.

| ✿ Home         | Work Reports | Generate Report |
|----------------|--------------|-----------------|
| D Work Reports |              |                 |

2. Enter the work month, select **<u>Next</u>** then **<u>Confirm</u>**.

| Generate Work Report                                                                                                    | :                                                                                                    | ×  |
|----------------------------------------------------------------------------------------------------|----------------------------------------------------------------------------------------------------|----|
| 1                                                                                                    | 2                                                                                                    |    |
| Setup                                                                                                    | Confirm                                                                                               |    |
| Report Start Date                                                                                                    |                                                                                                    |    |
| 12/01/2022                                                                                                    |                                                                                                    |    |
| Report Stop Date                                                                                                    |                                                                                                    |    |
| 12/31/2022                                                                                                    |                                                                                                    |    |
| Last Report Date<br>11/01/2022<br>You are currently generating a Regular Mon<br>Adjustment (Supplemental) Work Report, pl | thly Work Report. If you would like to generate an<br>lease cancel this request and select "More" and |    |
| Generate Adj Report.                                                                                                    |                                                                                                    |    |
|                                                                                                    |                                                                                                    |    |
|                                                                                                    |                                                                                                    |    |
| Cancel                                                                                                    | Ne                                                                                                    | xt |

3. In the Work Reports section, locate the Work Report just created. The Report Status will indicate **<u>Draft</u>**. Select the <u>**Transaction ID**</u>.

| Transaction =    | ±1 | Work Report<br>Type | Work Report Description | Submitted<br>Date | Trans<br>Status | Report Status | Balance Due |
|------------------|----|---------------------|-------------------------|-------------------|-----------------|---------------|-------------|
| <u>4254837</u> > |    | Work Report         | 2022-12 Work Report     |                   | Open            | Draft         | \$0.00      |

- 4. The Work Report details are now ready to be entered.
  - <u>If there are no hours to report</u>, select <u>Edit</u> in the Work History Summary section and check the No Laborers to Report box and select <u>Save</u>. The Work Report should now be in Pending status.

| Work Reports / Work         | Report Details         |                |                 |                | l              | Submit :<br>More      |
|-----------------------------|------------------------|----------------|-----------------|----------------|----------------|-----------------------|
| Work History Su             | mmary                  | Edit Hore      | Financial Summ  | nary           | Make a Payment | Print Coupon          |
| Report Type                 | Start Date             | Stop Date      | Fund            | Due Calculated | Amount Paid    | Amount Owed           |
| Report Source               | Date Received          | Date Released  | H&W             | \$0.00         | \$0.00         | \$0 <mark>.</mark> 00 |
| ESS - ACH<br>Total Laborers | Total Hours (required) | No Laborers to | Retiree Welfare | \$0.00         | \$0.00         | \$0.00                |
|                             |                        | Report         | Total           | \$0.00         | \$0.00         | \$0.00                |

• If there are hours to report, in the Work History Detail section, select Edit.

| Work Reports / Wor          | k Report Details       |                |      |                 |                |                | Submit :<br>More |
|-----------------------------|------------------------|----------------|------|-----------------|----------------|----------------|------------------|
| Work History St             | ummary                 | Edit           | More | Financial Sumn  | nary           | Make a Payment | Print Coupon     |
| Report Type                 | Start Date             | Stop Date      |      | Fund            | Due Calculated | Amount Paid    | Amount Owed      |
| Report Source               | Date Received          | Date Released  |      | H&W             | \$0.00         | \$0.00         | \$0.00           |
| ESS - ACH<br>Total Laborers | Total Hours (required) | No Laborers to |      | Retiree Welfare | \$0.00         | \$0.00         | \$0.00           |
|                             |                        | Report         |      | Total           | \$0.00         | \$0.00         | \$0.00           |
| Work History D              | etail                  |                |      |                 |                | C              | Edit Filters     |
| Errors 🚉 SS                 | N E¢                   | Name 🗐         |      | Hours = ]       | Job Category   | E1 Hours Typ   | e ≞‡             |

 Complete the Work Report by entering the information required on the screen. Please note, when adding Laborers to the Work Report, First Name is not required for existing Laborers. Once all hours have been entered, select <u>Save</u>.  Review the information displayed in the Work Report Details screen to confirm accuracy. To finalize the Work Report select <u>Submit</u>. The Work Report has now been successfully submitted to the Fund Office and set to Pending status until payment has been received.

| Transaction      | Work Report | Work Report         | Submitted  | Trans  | Report Status | Balance Due |
|------------------|-------------|---------------------|------------|--------|---------------|-------------|
| ID ≞‡            | Type        | Description         | Date       | Status |               | (j)         |
| <u>4221173</u> > | Work Report | 2022-09 Work Report | 10/04/2022 | Open   | PENDING       | \$14,656.72 |

- 7. After submitting the Work Report, proceed to Make a Payment or Print Coupon.
  - To make an online payment (EFT) Select <u>Make a Payment</u> and enter the required information on the screen.
  - **To mail a check** Select **<u>Print Coupon</u>** and a document will generate.

| 🔒 Home            | Work Reports / Wo | rk Report Details |            |                      |                | 1                           | Submit :      |
|-------------------|-------------------|-------------------|------------|----------------------|----------------|-----------------------------|---------------|
| 🖿 Work Reports    | Wark History C    |                   |            | <b>Financial Cum</b> |                | Make a Deumant              | Drint Courses |
| \$ Payments       | WORK HISTORY S    | ummary            | Edit       | Financial Sun        | imary          | Make a Payment Print Coupon |               |
| 🖽 Employer Info   | Report Type       | Start Date        | Stop Date  | Fund                 | Due Calculated | Amount Paid                 | Amount Owed   |
| Decumento 8 Forme | Regular           | 12/01/2022        | 12/31/2022 |                      |                |                             |               |

## How to Add an EFT

1. In the Payments Tab, select Add EFT.

| A Home ► Work Reports | EFT/Banking Information | Add EFT : Filters |            |
|-----------------------|-------------------------|-------------------|------------|
| \$ Payments           | Description             | Default EFT       | EFT Status |
| Employer Info         | No data found           |                   |            |

 In the New Payment Account window, enter the required information and select <u>Next</u>. Then verify the information entered and select <u>Confirm</u>.

| lew Payment Account<br>tep 1: Payment Information                                                   | ×        |
|----------------------------------------------------------------------------------------------------|----------|
| Please enter the following information to add a new Direct Deposit Account to your payme<br>method. | nt       |
| Routing Number*                                                                                     |          |
| Bank Name                                                                                           |          |
| Enter your Account Number*                                                                          |          |
| Re-Enter your Account Number*                                                                       |          |
| Select an Account Type*                                                                             | _        |
| Checking                                                                                            | <u> </u> |
| Enter a name for this Account*                                                                      |          |
| Cancel                                                                                              | lext     |

3. Under EFT/Banking Information, the EFT added will now appear with a status of Approved. Payments can now be made via EFT by selecting <u>Make a Payment</u> below.

| ☆ Home            | EFT/Banking In | formation             |                      |           | Add E                 | FT : T                  |
|-------------------|----------------|-----------------------|----------------------|-----------|-----------------------|-------------------------|
| Work Reports      |                |                       |                      |           |                       | More Filters            |
| \$ Payments       | Actions        | Description           |                      |           | Default EFT           | EFT Status              |
| Employer Info     |                |                       |                      |           |                       |                         |
| Documents & Forms | : Edit         | JPMORGAN CHASE (C     | hecking) XXXXX1111 > |           |                       | Approved                |
| Messages          |                |                       |                      |           |                       |                         |
| 🖹 Admin           | Active Payment | t Schedules           |                      |           | Make a Payme          | ent : T<br>More Filters |
| L Contact Us      |                |                       |                      |           |                       |                         |
|                   | Account Pay    | ment Amount Frequency | Begin Paying As Of   | Stop Date | Previous Payment Date | Next Payment Date       |